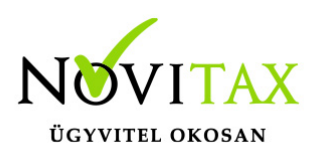

#### RAXLA, IPTAX 2021. évi 22.01-s verzió Érvényességi dátumok

Demó verzió érvényessége: **2021.02.28**. Regisztrált verzió érvényessége könyvelő programok: **2021.03.31**. Regisztrált verzió érvényessége bérszámfejtő program: **2021.04.15**. Regisztrált verzió érvényessége számlázó programok: **Nincs időkorlát** Program verzió érvényessége: **2021.04.21**.

#### 22.01-s változat fontosabb fejlesztései:

#### NAV 3.0-s adatszolgáltatás változás!

Számlázó programunkat felkészítettük az új NAV 3.0-ás adatszolgáltatással történő kommunikációra. További információ...

Számlatípusok funkciói bővültek, amit az alábbi beállításokkal lehet megadni:

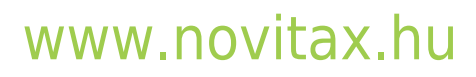

1105 Budapest, Gitár utca 4. | Tel.: (+36 1) 263-2363 | E-mail: novitax@novitax.hu

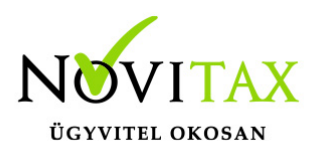

| Számla típus felvitel                                |               |                               |                                                                                            |                                    |                           | ×                   |  |
|------------------------------------------------------|---------------|-------------------------------|--------------------------------------------------------------------------------------------|------------------------------------|---------------------------|---------------------|--|
| Alapbeállítások N                                    | AV adatszolgá | áltatás Könyvelési beállításo | ok Készlet beállításol                                                                     | k Nyomtatási b                     | eállítások                | Egyéb bea 🚹 🕛       |  |
| Számla típus                                         | KI            |                               | □ Számlaszám megtekintése számlarögzítés után                                              |                                    |                           |                     |  |
| Név                                                  | Kimenő szám   | ıla                           | <ul> <li>Drutto osszesen megadasa szamiakeszítés előtt</li> <li>Nincs kerekítés</li> </ul> |                                    |                           |                     |  |
| Típus                                                | SK - Kimenő   | számla v                      | □ Gyűjtőszámla                                                                             |                                    |                           |                     |  |
| Biz állapota                                         |               | ~                             | Fizetési mód ellenőrzése a számlán     Tolisoítás dátum mogodásának mellőzése              |                                    |                           |                     |  |
| Semetine                                             | KI21/         | 00001                         | □ Internetes (web) áruház bizonylatok                                                      |                                    |                           |                     |  |
| Sorszam                                              | ΔT - Átutalás |                               | Csoportos törlés                                                                           | engedélyezve                       |                           |                     |  |
| Fizetési mód                                         |               |                               | Időszaki elszámolás számlázása     Árfelvene megnelése nélleüli devinerene ni neítés       |                                    |                           |                     |  |
| Kapcs.szlatipus                                      | •             |                               | <ul> <li>Szigorú számadá</li> </ul>                                                        | ásá heikuli devi<br>ású bizonylat  |                           | Jzites              |  |
| Pénztár                                              | +             |                               | Dátum ellenőrzésének mellőzése                                                             |                                    |                           |                     |  |
| Devizanem                                            | +             |                               | Bizonylat forrása                                                                          | 0 - Saját bizo                     | nylat                     | ~                   |  |
| Szlev. kiszáll.                                      |               | ~                             | Kézzel kiállított pélo                                                                     | da1 - Kézi (kézze                  | nylat<br>el rögzített     | : technikai számla) |  |
| Számv. árf.tól eltérő árf. áfa                       |               |                               | Bankszámla kivála                                                                          | is 2 - Másolt (ma<br>3 - NAV vml ( | ás számláz<br>NAV-tól vie | oból importált)     |  |
| Nincs                                                | С             | Egy összegben                 | <b>*</b>                                                                                   |                                    |                           | sszakert)           |  |
| ○ Tételenként                                        | C             | Vegyes                        | Önszámlázás beáll                                                                          | ításai                             |                           |                     |  |
| Elado adatai a s                                     | zamlan        |                               | □ Önszámlázás                                                                              |                                    |                           |                     |  |
| <ul> <li>A következő telephely adataiból:</li> </ul> |               |                               | Partner                                                                                    |                                    |                           |                     |  |
| \$                                                   |               |                               | Alanyi mentes                                                                              |                                    |                           |                     |  |
| Területi hatályon belüli áfa beállítások             |               |                               | Szamviteli bizonylat kiallitoja     Bizonylatot kiállító cég                               |                                    |                           |                     |  |
| Alanástalmazatt                                      |               | ~ <b>27% - 27%-</b> , ~       |                                                                                            |                                    |                           | linto ceg           |  |
|                                                      | - ala         | n non (vie <b>f</b> elül)     | \$                                                                                         |                                    |                           |                     |  |
| Aláírás helvén a felhasználó adatai                  |               |                               | Bérszámlázás                                                                               |                                    |                           |                     |  |
| ○ Nincs                                              | C             | Teljes név                    | 🗆 Bérszámlázás                                                                             |                                    |                           |                     |  |
| <ul> <li>Felhasználóné</li> </ul>                    | ev C          | Teljes név+beosztás           | Partner                                                                                    |                                    |                           |                     |  |
|                                                      |               |                               | 🗉 Szamia kiallı                                                                            | ito adatai a bizo                  | nylaton                   |                     |  |
| Céglogók be                                          | állítása      | Mellékletek                   |                                                                                            |                                    | 🗸 ОК                      | 🗙 Mégsem            |  |

### www.novitax.hu

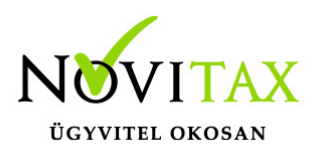

Törzsadatok / Számla törzsadatok / Számlatípusok menüpontban új számlatípus rögzítésekor az Alapbeállítások lapon új SK – Kimenő számla Típus kiválasztása után a Bizonylat forrása a következő értékkekel állítható be:

- 0 Saját bizonylat
- 1 Kézi (kézzel rögzített technikai számla)
- 2 Másolt (más számlázóból importált)
- 3 NAV xml (NAV-tól visszakért)

Amennyiben éles NAV-hoz adatszolgáltatott Kimenő számlatömböt kell képezni, akkor a 0 – Saját bizonylat a megfelelő lehetőség. A 1 – Kézi (kézzel rögzített technikai számla) a kézi számlatömb iktatására, a 2 – Másolt (más számlázóból importált) lehetőség egy másik program által kiállított számlák imnportálására, a 3 – NAV xml (NAV-tól visszakért) pedig a NAV adatbázisából importált számlák beolvasásra hoztuk létre.

#### 2021.03.19 Verzió: 22.01 Fájlverzió: 22.1.1.1170

Online számla adatszolgáltatás állapotainak kiírása a program háttérképén

Eddig az utolsó 7 napban küldött számlák állapota volt látható a program háttérképén jobb oldalon alul, de az új változattal már a program évében rögzített számlák adatszolgáltatás állapotai láthatóak, ha Feldolgozás alatt vannak vagy Hibásak illetve ha Kész állapotúak függetlenül a rögzítő felhasználótól.

### www.novitax.hu

1105 Budapest, Gitár utca 4. | Tel.: (+36 1) 263-2363 | E-mail: novitax@novitax.hu

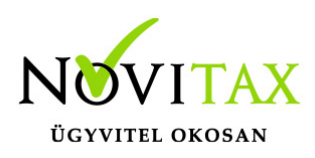

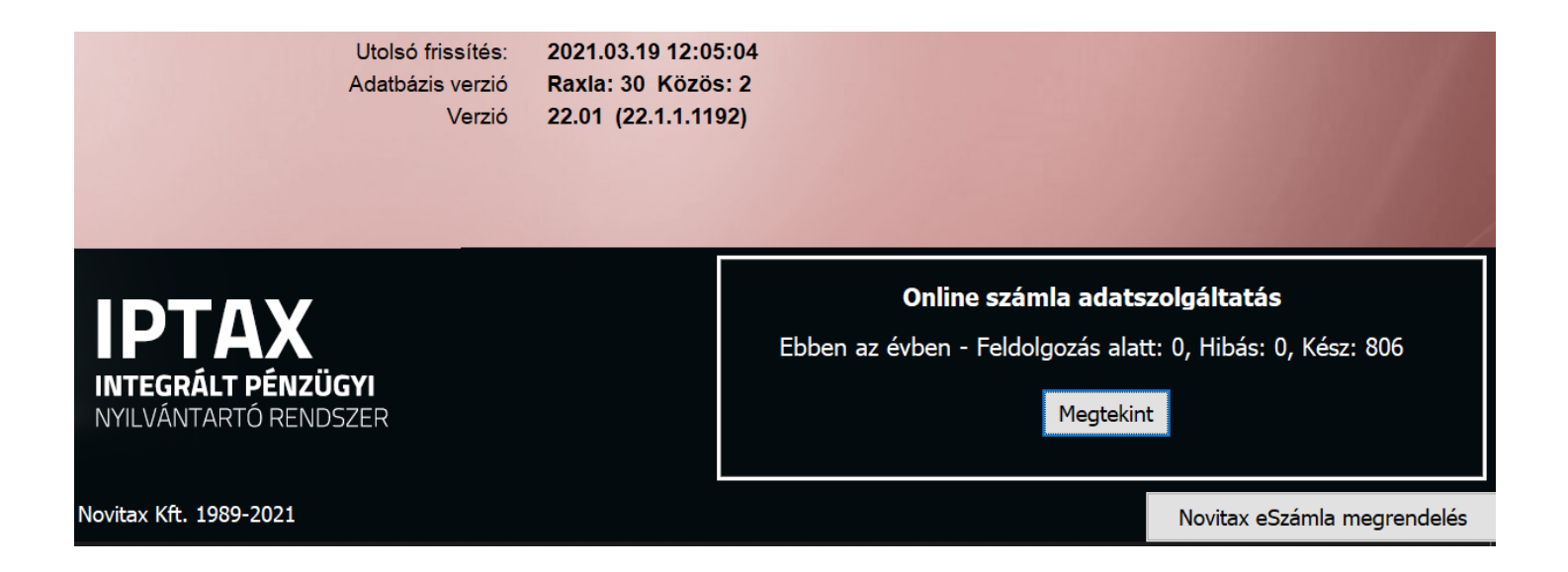

Továbbá a Megtekint gomb alatt a következő NAV státuszok láthatók a kiírásban:

- 1 Küldésre vár
- 2 Küldés alatt
- 3 Befogadás alatt
- 4 Feldolgozás alatt
- 5 Kész
- 6 Hibás
- 7 Kész
- 8 Kész
- 101 Átmeneti technikai hiba
- 201 Xml hiba

2021.02.12 Verzió: 22.01 Fájlverzió: 22.1.1.622

### www.novitax.hu

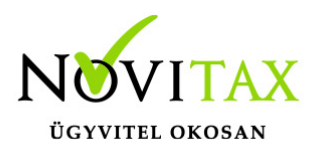

változás a fizetési módok elnevezésében

HT – Hitelkártya fizetési mód továbbiakban HT – Kártyás fizetés megnevezéssel érhető el, nincs szükség feltétlenül pl. Bankkártya és/vagy Betéti kártya fizetési mód alábontásra, ha egyben kezelendő minden kártyás fizetés függetlenül a kártyához tartozó folyószámla típusától. Mindezektől függetlenül az fizetési mód alábontása megmarad illetve új is rögzíthető, ha fontos a kártyához tartozó folyószámlák megkülönböztetése.

#### Számla áttekintőben Csatolmány oszlop

A Számlák bizonylatok / Megtekintés menüponton belül a számla áttekintőben új oszlop látható Csatolmány megnevezéssel. Amelyik bizonylatnál van csatolmány ott az értéknál a Van szó látszódik, amelyik bizonylatnál nincs csatolmány, akkor ott az oszlopmező értéke Nincs.

#### 2021.02.08 Verzió 22.01 Fájlverzió: 22.1.1.515

Változás a számlák esetén a Számviteli árfolyamtól eltérő árfolyamú áfa megadásában A Törzsadatok / Számla törzsadatok / Számla típusok menüpontban a számla típusú bizonylatoknál kikerült az Egy összegben beállítás. Ott ahol az Egy összegben volt választva a program a frissítés után átállítja a Számviteli árfolyamtól eltérő árfolyamú áfa (Számv. árf.tól eltérő árf. áfa) beállítását a vegyes lehetőségre, mivel az Egy összegben beállítás a kettős könyvviteli Feladás folyamatában árfolyam nélkül nem értelmezhető.

### www.novitax.hu

1105 Budapest, Gitár utca 4. | Tel.: (+36 1) 263-2363 | E-mail: novitax@novitax.hu

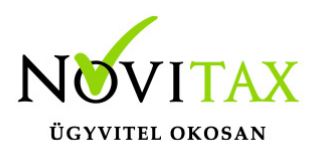

| Számla típus módosítás                                                                                                    |                                                                          |                                                                                                    |                                                                                                    | ×                  |
|----------------------------------------------------------------------------------------------------|--------------------------------------------------------------------------|----------------------------------------------------------------------------------------------------|----------------------------------------------------------------------------------------------------|--------------------|
| Alapbeállítások NAV adatszolgáltatá                                                                                                    | s Könyvelési beállítások k                                               | (észlet beállítások                                                                                                    | Nyomtatási beállításol                                                                                                    | Egyéb bea 🚹 🕐      |
| Számla típus KI<br>Név SK Kimenő számla                                                                                                    |                                                                          | Számlaszám meg<br>Bruttó összesen n<br>Nincs kerekítés<br>Gyűjitőszámla                                                    | tekintése számlarögzíté<br>negadása számlakészíté                                                                            | s után<br>is előtt |
| Típus Dic - Kimeno Szan<br>Biz. állapota 0 - Nyitott<br>Sorszám KI21/ 00<br>Fizetési mód                                                                                          |                                                                          | Fizetési mód eller<br>Teljesítés dátum i<br>Internetes (web)<br>Csoportos törlés e<br>Időszaki elszámol<br>Árfolyam megadá | nőrzése a számlán<br>megadásának mellőzés<br>áruház bizonylatok<br>engedélyezve<br>ás számlázása<br>ása nélküli devizanem rö | e<br>ogzítés       |
| Pénztár 0 +                                                                                                    |                                                                          | Szigorú számadá:<br>Dátum ellenőrzés                                                                                       | sú bizonylat<br>ének mellőzése<br>0 - Saját bizonylat                                                                        | ~                  |
| Szlev. kiszáll.<br>Számv. árf.tól eltérő árf. áfa<br>O Nincs O Tételenként                                                                                                    | € Vegyes                                                                 | zzel kiállított péld<br>ankszámla kiválas                                                                                  | ány(ok) száma<br>sztása                                                                                                    | 1                  |
| Eladó adatai a számlán                                                                                                    | -Öi                                                                      | nszámlázás beállí<br>Önszámlázás<br>Partner<br>□ Alanyi mente                                                              | tásai<br>0 <                                                                                                    |                    |
| Területi hatályon belüli áfa beállítá<br>Alapértelmezett áfa<br>Kizárólagos (cikk és partner ner<br>Aláírás helyén a felhasználó adata<br>Nincs O Telje<br>Felhasználónév O Telje | isok<br>v 27% - 27%-, v<br>m írja felül)<br>es név<br>es név<br>heosztás | zámviteli bizonylat<br>Magánszemély<br>Partner<br>0<br>érszámlázás<br>Bérszámlázás<br>Partner<br>Számla kiállít            | t kiállítója<br>O Bizonylatot k<br>0 o<br>tó adatai a bizonylaton                                                            | iállító cég        |
| Céglogók beállítása                                                                                                    | Mellékletek                                                              |                                                                                                    | ✓ ОК                                                                                                    | 🗙 Mégsem           |

### www.novitax.hu